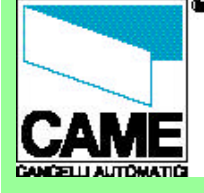

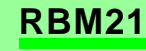

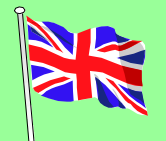

# ACCESS CONTROL

# RBM21

# - software instructions -

n° doc. - 319**T24** rev. - 2.0 06/2003 pag. **1** di 18

| TABLE OF CONTENTS    |                           |         |  |  |  |  |
|----------------------|---------------------------|---------|--|--|--|--|
| to begin             |                           |         |  |  |  |  |
|                      | Preliminary operations    | page 2  |  |  |  |  |
| <b>~</b>             | Configure a new system or | page 3  |  |  |  |  |
| <b>~</b>             | modify an existing one    |         |  |  |  |  |
|                      | Configuration windows     | page 4  |  |  |  |  |
| system configuration |                           |         |  |  |  |  |
|                      | System configuration      | page 5  |  |  |  |  |
|                      | window - description      |         |  |  |  |  |
| <b>~</b>             | Normal type of entrance   | page 6  |  |  |  |  |
| <b>~</b>             | "Double" type of entrance | page 7  |  |  |  |  |
| <b>~</b>             | Time span                 | page 8  |  |  |  |  |
| <b>~</b>             | APB time                  | page 8  |  |  |  |  |
| <b>~</b>             | Number of users           | page 8  |  |  |  |  |
| <b>~</b>             | Traffic light             | page 9  |  |  |  |  |
| <b>~</b>             | Password                  | page 9  |  |  |  |  |
| <b>~</b>             | Relay control             | page 9  |  |  |  |  |
| users                | configuration             |         |  |  |  |  |
|                      | User configuration        | page 10 |  |  |  |  |
|                      | window - description      |         |  |  |  |  |
|                      | Displaying users          | page 11 |  |  |  |  |
|                      | New user                  | page 12 |  |  |  |  |
|                      | Master card               | page 13 |  |  |  |  |
|                      | Prepaid                   | page 14 |  |  |  |  |
|                      | Credit management         | page 15 |  |  |  |  |
| <b>~</b>             | APB                       | page 16 |  |  |  |  |
|                      | Outputs                   | page 17 |  |  |  |  |
|                      | diversified unloading     | page 18 |  |  |  |  |
| Prints               |                           |         |  |  |  |  |
|                      | Printout of               | page 19 |  |  |  |  |

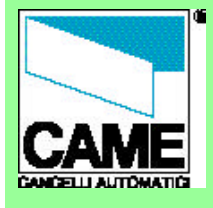

TO BEGIN

Preliminary

- operations Configure a new
- system or modify an

existing one Configuration

windows

#### SYSTEM CONFIGURATION

- System configuration
- window Normal type of entrance
- "Double" type of
- entrance Time span
- APB time
- Number of users
- Traffic light
- Password

Relay control

- USERS CONFIGURATION User configuration
- window
- Displaying users New user
- Master Card
- Prepaid
- Credit management
- APB
- Outputs
- PRINTS

Configurations printout

n° doc. - 319**T24** rev. -2.0 06/2003

pag. 2 di 19

To install the software, read the booklet included in the Rbm21 package.

**RBM21** Once installation is complete and after the programme has been launched, check that the serial port selected (Com1 as default) is the right one...

#### ... and update the system clock.

Please note: if the "Communication error" message appears, it means that the serial port selected it is not the correct one.

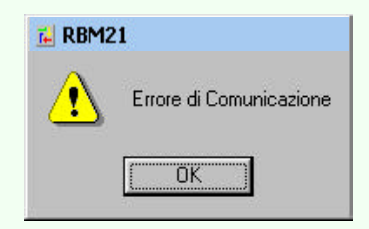

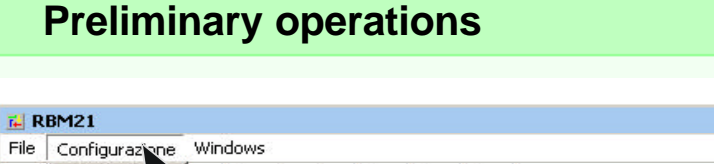

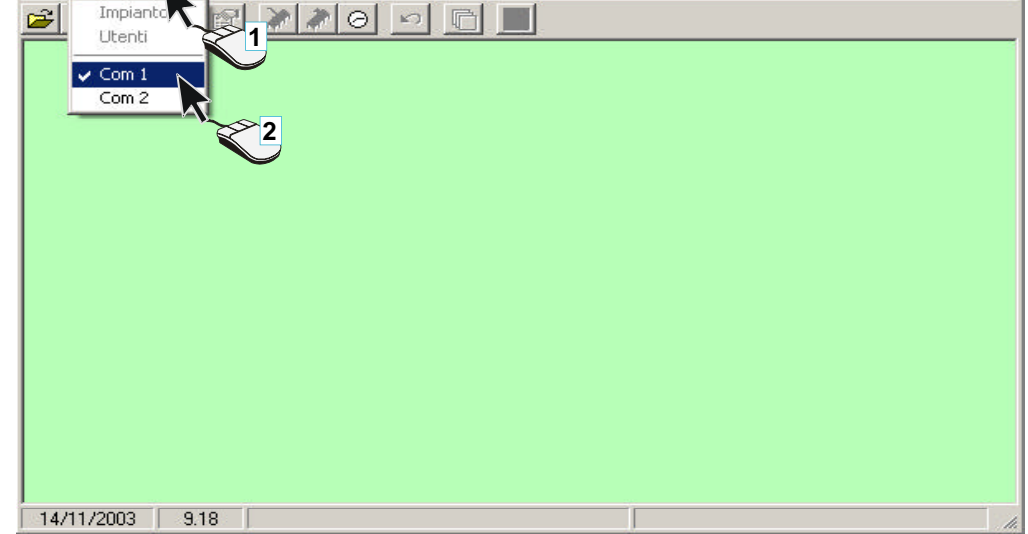

- 🗆 ×

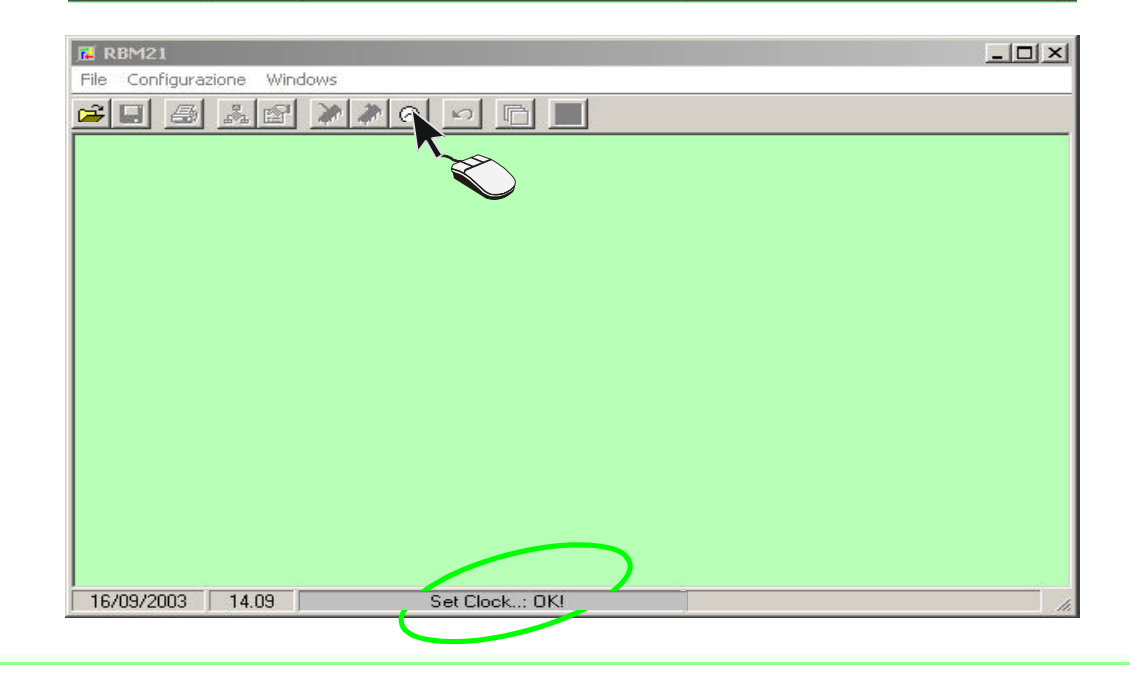

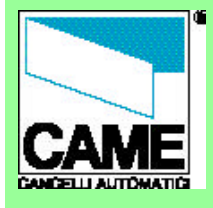

#### TO BEGIN

- Preliminary

operations

- Configure a new system or modify an

- existing one
- Configuration
- windows

#### SYSTEM CONFIGURATION

- System configuration window
- Normal type of entrance
- "Double" type of
- entrance
- Time span - APB time
- Number of users
- Traffic light
- franc light - Password
- Relay control

#### USERS CONFIGURATION

- User configuration window
- Displaying users
- New user
- Master Card
- Prepaid
- Credit management
- APB
- Outputs
- PRINTS
- Configurations printout
- n° doc. 319**T24**

rev. -2.0 06/2003

pag. 3 di 19

Click on the *Apri* button to proceed

Now you may configure a new system by entering a name in the

... or modify an existing system by

choosing from the list offered (or

directly in the File menu, where

the last 4 files created or modified

Please note: when you select New

System or Open System, the software

goes to the file where it is installed

(C:\Programmes\Rbm21, except for

changes made during installation), but

you may browse through your hard disk

either to save files or open files

Nome file field

appear).

previously saved.

# Configure a new system or modify an existing one

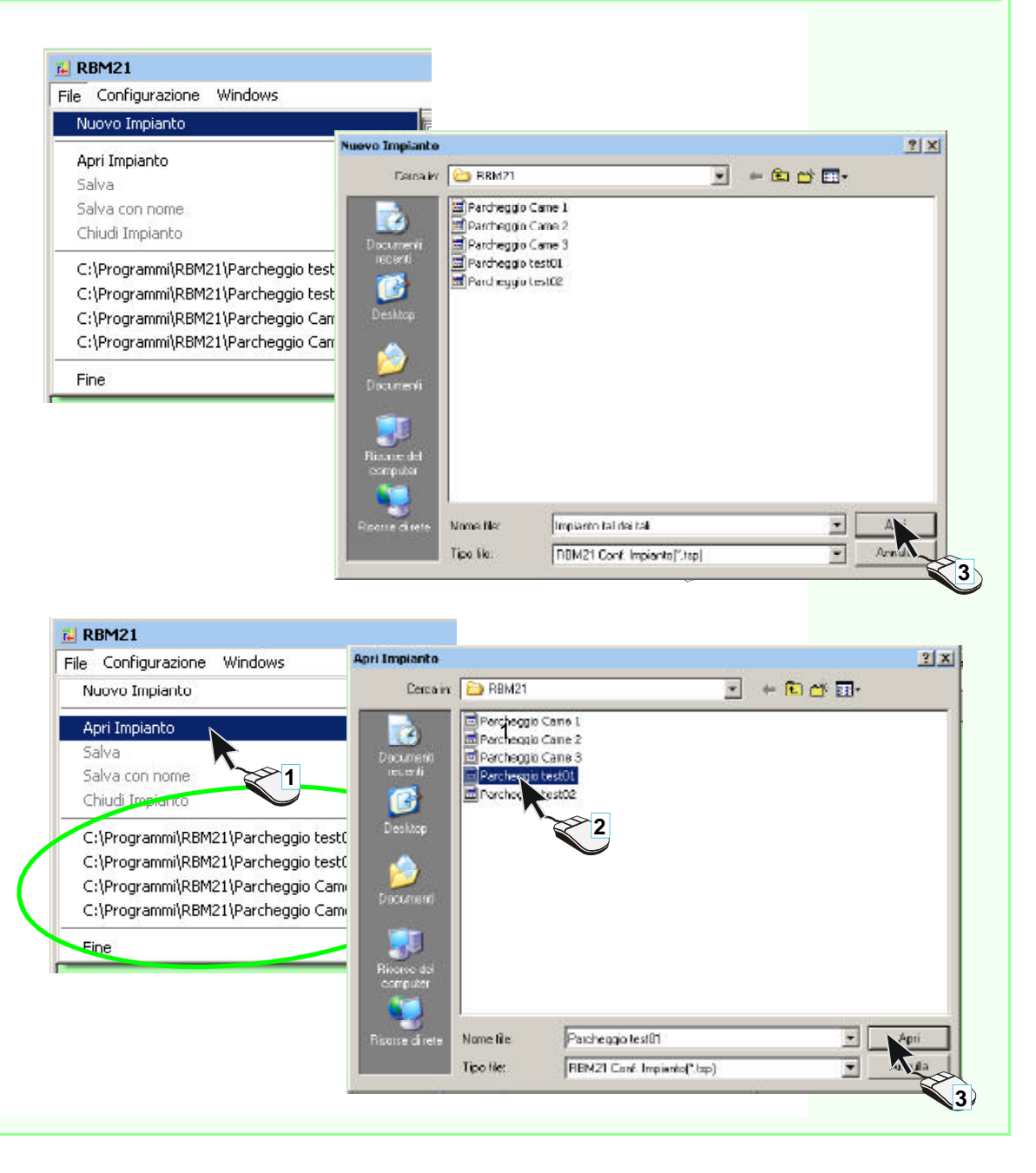

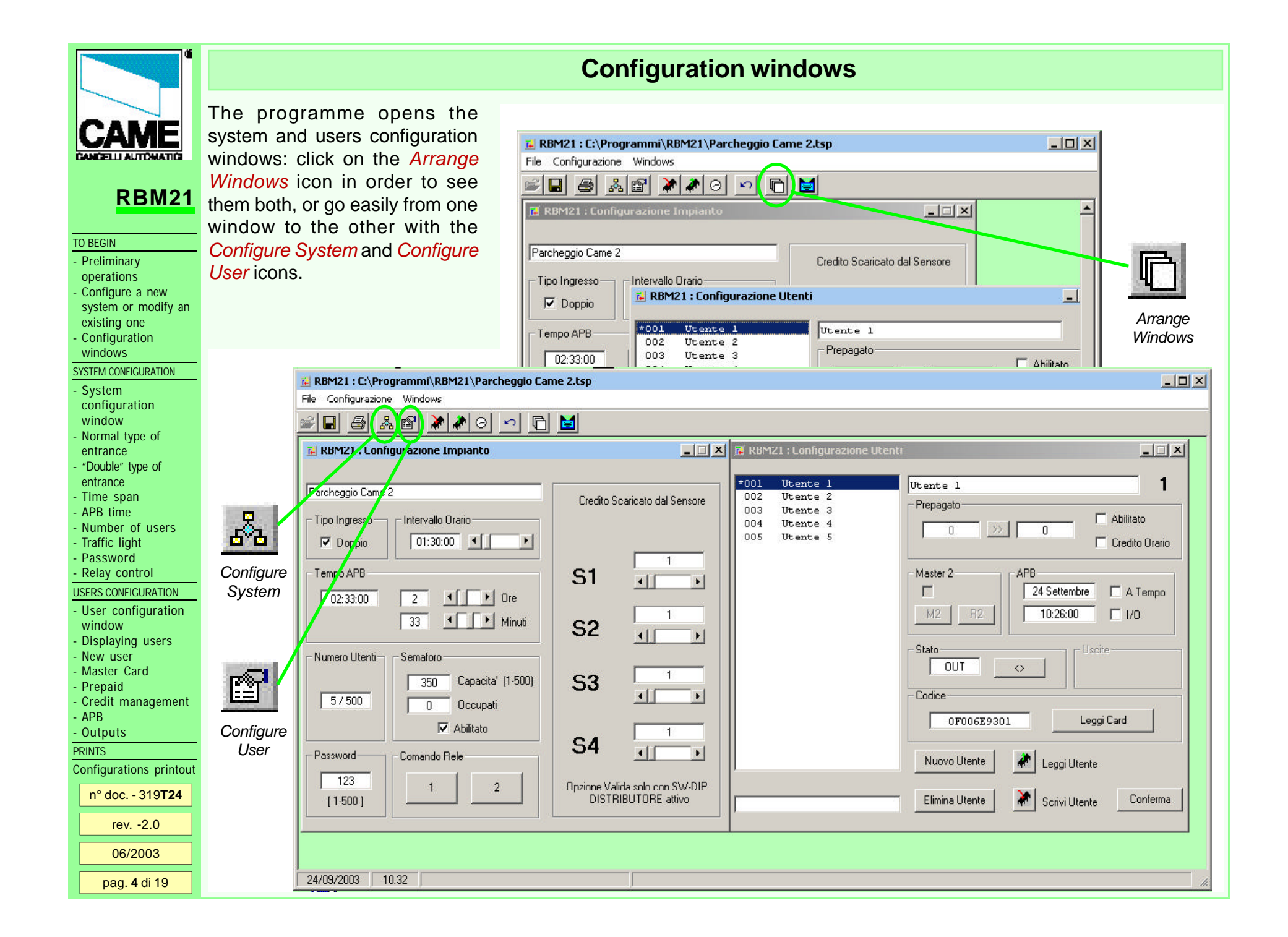

## System configuration window - description

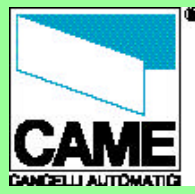

Description of the system configuration window:

RBM21

#### TO BEGIN

 Preliminary operations

- Configure a new

system or modify an

existing one

- Configuration

windows

#### SYSTEM CONFIGURATION

- System configuration window

- Normal type of entrance

- "Double" type of

entrance

- Time span - APB time

- Number of users

- Traffic light

PasswordRelay control

USERS CONFIGURATION

- User configuration

window

- Displaying users

- New user - Master Card

- Master C

- Credit management

- APB - Outputs

PRINTS

Configurations printout

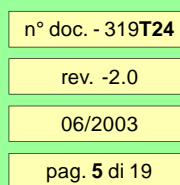

**A** - system name field; it is possible to accept the name suggested (which is the name of the file you

entered in the NEW SYSTEM procedure), or change it if you so desire but the name of the file itself remains the same.

#### B - Entrance type

selection field of the type of entrance desired.

#### C - Time span

Set-up area of the amount of time associated with a credit unit.

#### D - APB time

Set-up area of the time span after which it is possible to re-enter.

#### E - Number of users

Display area of the number of active (saved) users (Cards) in the system.

### F - Traffic light

Configuration area of a possible traffic light system.

#### G - Password

Password display and modification area.

### H - Relay control

System keys for relay control.

#### I - Differentiated discharge

Area for setting the credits applicable to the various sensors.

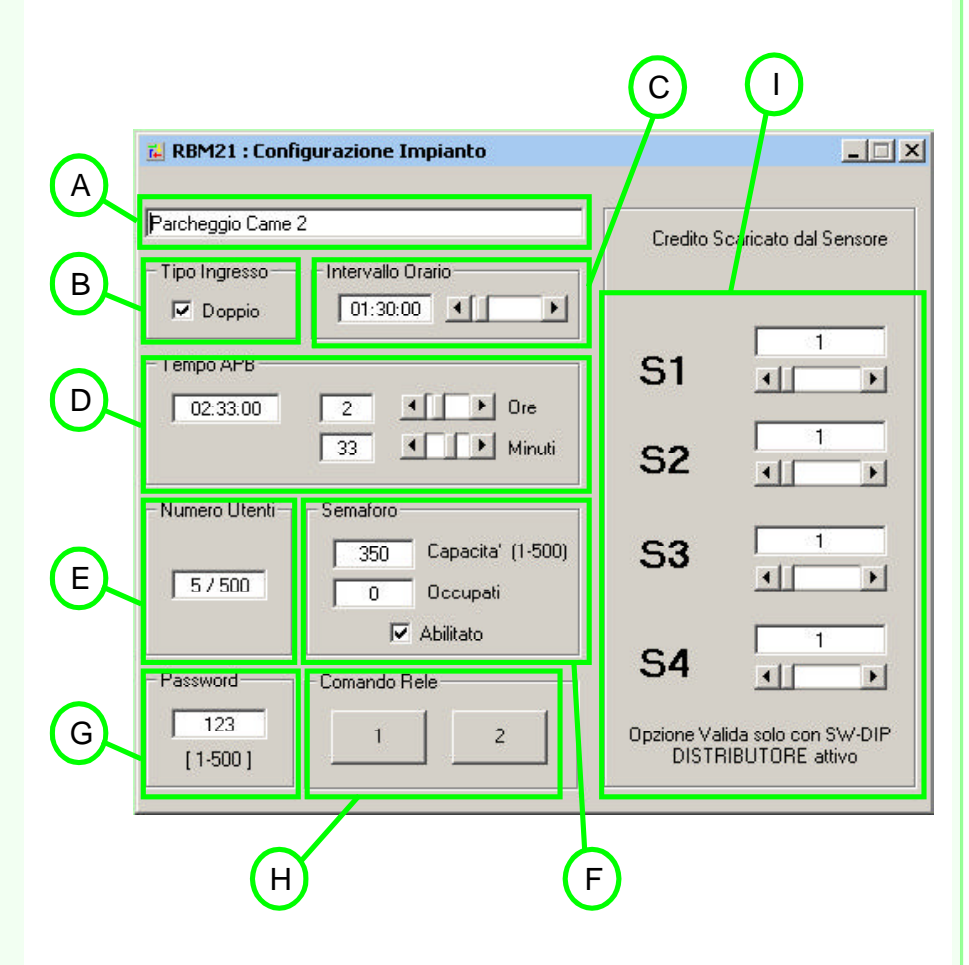

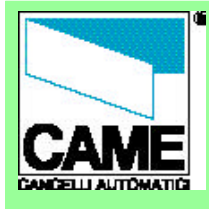

#### TO BEGIN

#### - Preliminary

operations

- Configure a new system or modify an

existing one

- Configuration
- windows
- SYSTEM CONFIGURATION
- System configuration window
- Normal type of entrance
- "Double" type of entrance
- Time span
- APB time
- Number of users
- Traffic light
- Password
- Relay control
- USERS CONFIGURATION
- User configuration window
- Displaying users
- New user
- Master Card
- Prepaid
- Credit management - APB
- Outputs
- PRINTS
- Configurations printout
- n° doc. 319**T24**
- n doc. 515
- rev. -2.0

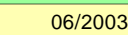

pag. **6** di 19

# Normal type of entrance

By leaving *Entry Type* as suggested by Rbm21 (*Double* mode not selected), the sensors connected to terminals S1/S2-Gnd and S3/S4-Gnd can activate relay RL1, RL2 or both, and the choice must be made when the Card is

#### saved in user configuration>outputs. With this selection the software determines which devices

to activate with each particular Card.

Remember to save and to write

on Rbm21 for each selection

and/or modification that you

make to this and other areas of

RBM21 : C:\Programmi\RBM21\Parc

P

RBM2

the system configuration!

e Configurazione Windows

Please note: the activation of the sensors connected to terminals S1-Gnd and S2-Gnd are always considered by the software as ENTRANCE input whereas S3-Gnd and S4-Gnd are seen as EXIT input: this allows the software make the necessary calculations for the **PREPAID**, the AntipassBack (APB), the **TRAFFIC LIGHT** and the **STATUS** display.

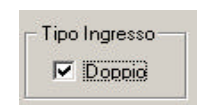

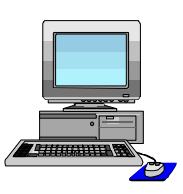

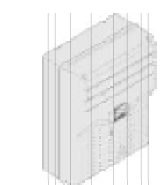

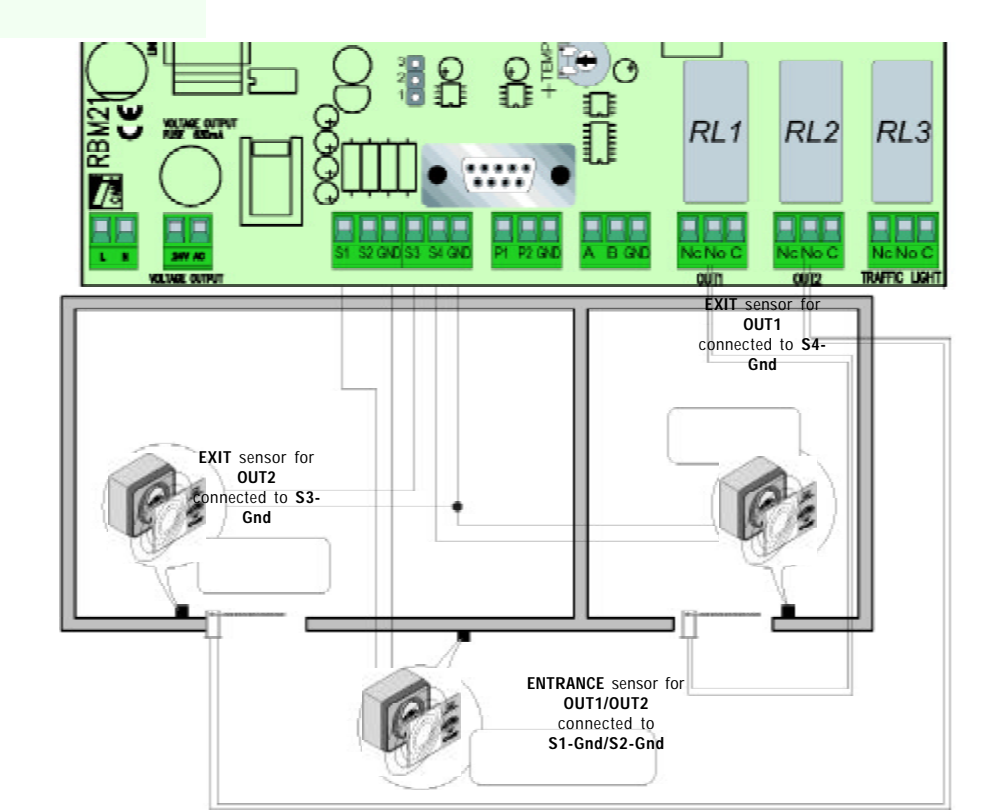

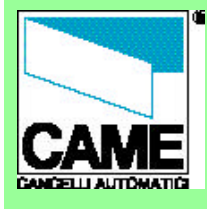

#### TO BEGIN

- Preliminary
- operations
- Configure a new
- system or modify an
- existing one
- Configuration
- windows
- SYSTEM CONFIGURATION
- System configuration
- window - Normal type of
- entrance
- "Double" type of entrance
- Time span
- APB time
- Number of users
- Traffic light
- Password
- Relay control
- USERS CONFIGURATION
- User configuration window
- Displaying users
- New user
- Master Card
- Prepaid
- Credit management
- APB
- Outputs
- PRINTS
- Configurations printout

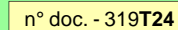

rev. -2.0

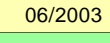

pag. **7** di 19

# "Double" type of entrance

ENTRANCE sensor for OUT1 connected to S1-Gnd

By selecting the *Double Entry Type*, Rbm21 forces the sensors connected to terminals S1/S2-Gnd to activate relay RL1 and then to command the device connected to OUT1; the same type of forcing involves the sensors connected to terminals S3/S4-Gnd for RL2 and OUT2.

This selection is best for systems where ENTRANCE and EXIT are two separate automations and are connected respectively to OUT 1 and OUT2.

Please note: the activation of the sensors connected to terminals S1-Gnd and S2-Gnd is always seen by the software as ENTRANCE input whereas S3-Gnd and S4-Gnd is seen as EXIT input: this allows the software to handle all the calculations necessary for the *PREPAID*, the AntipassBack (APB), the *TRAFFIC LIGHT* and the *STATUS* display.

In the example given, we have illustrated a system with the use of both magnetic cards and proximity cards.

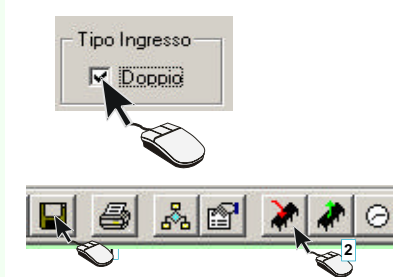

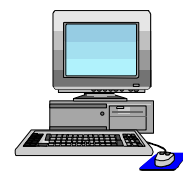

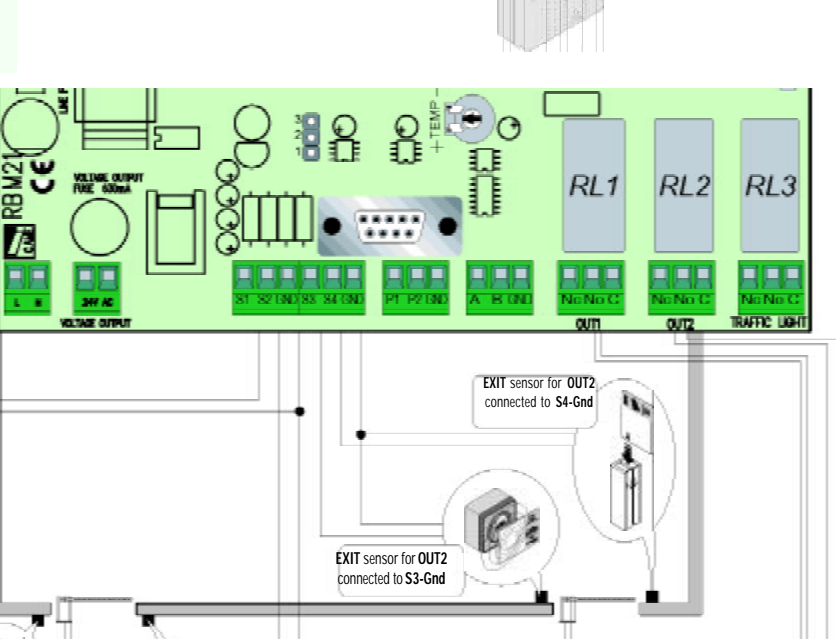

**ENTRANCE** sensor for OUT1

connected to S2-Gnd

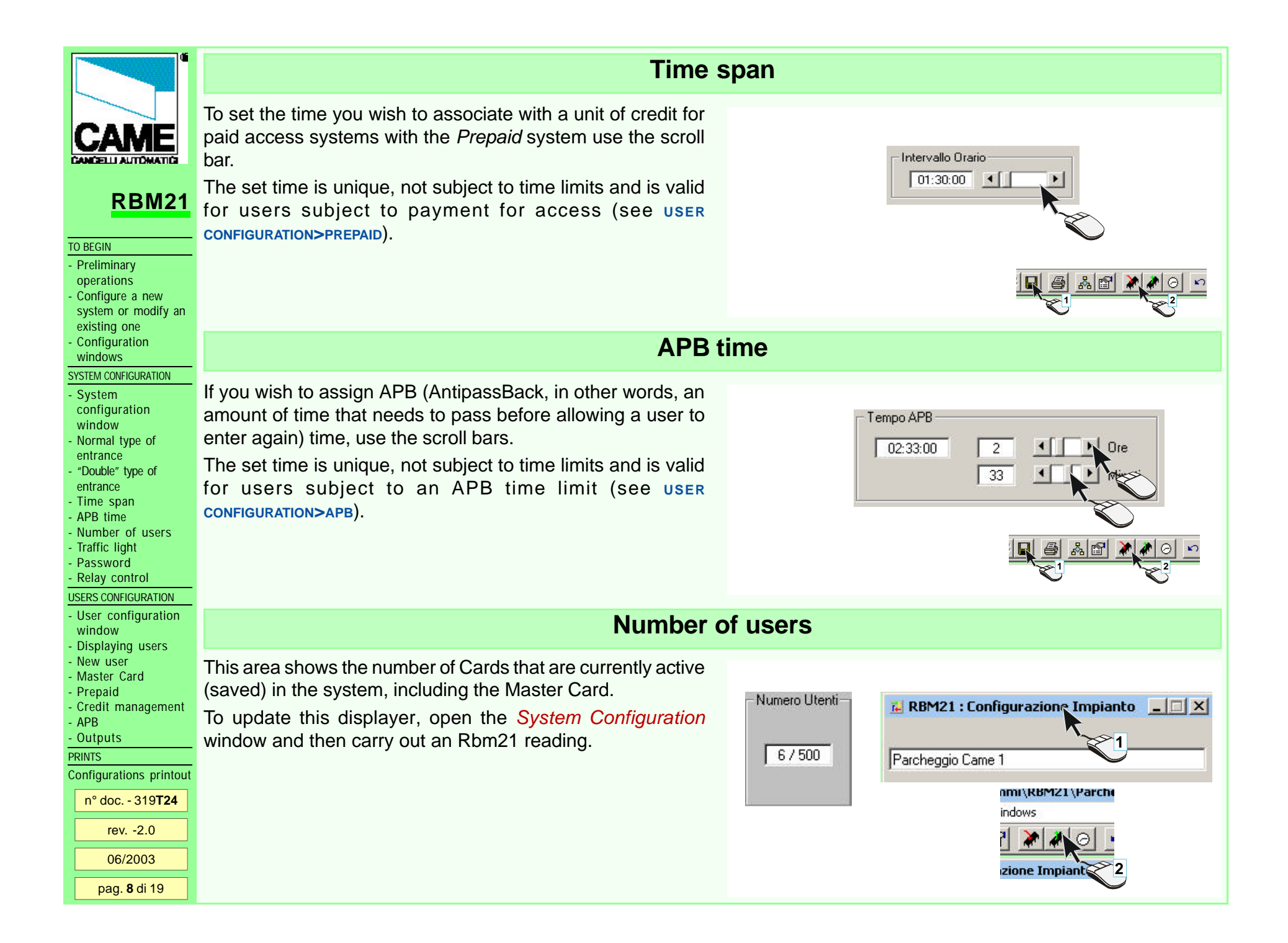

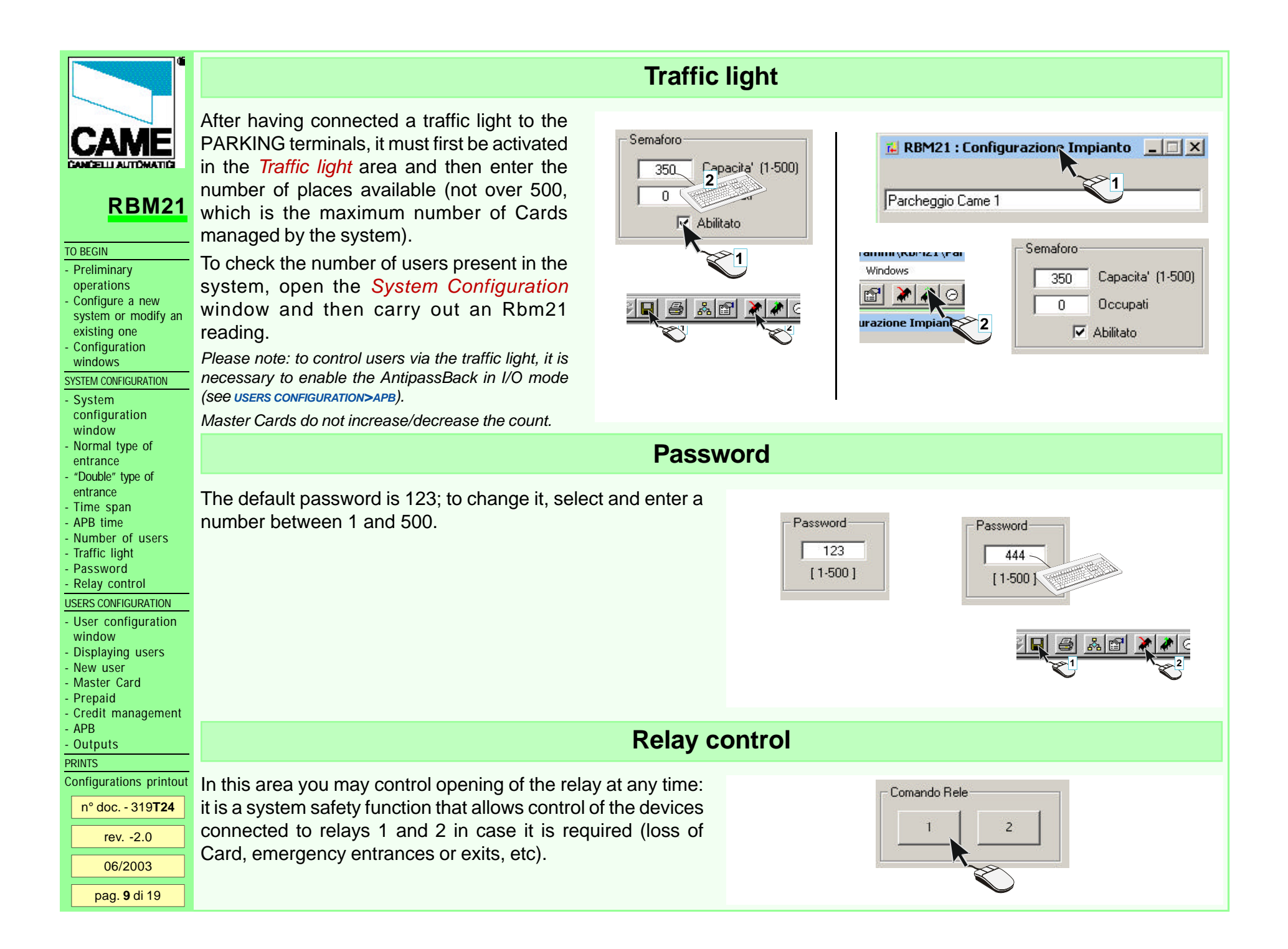

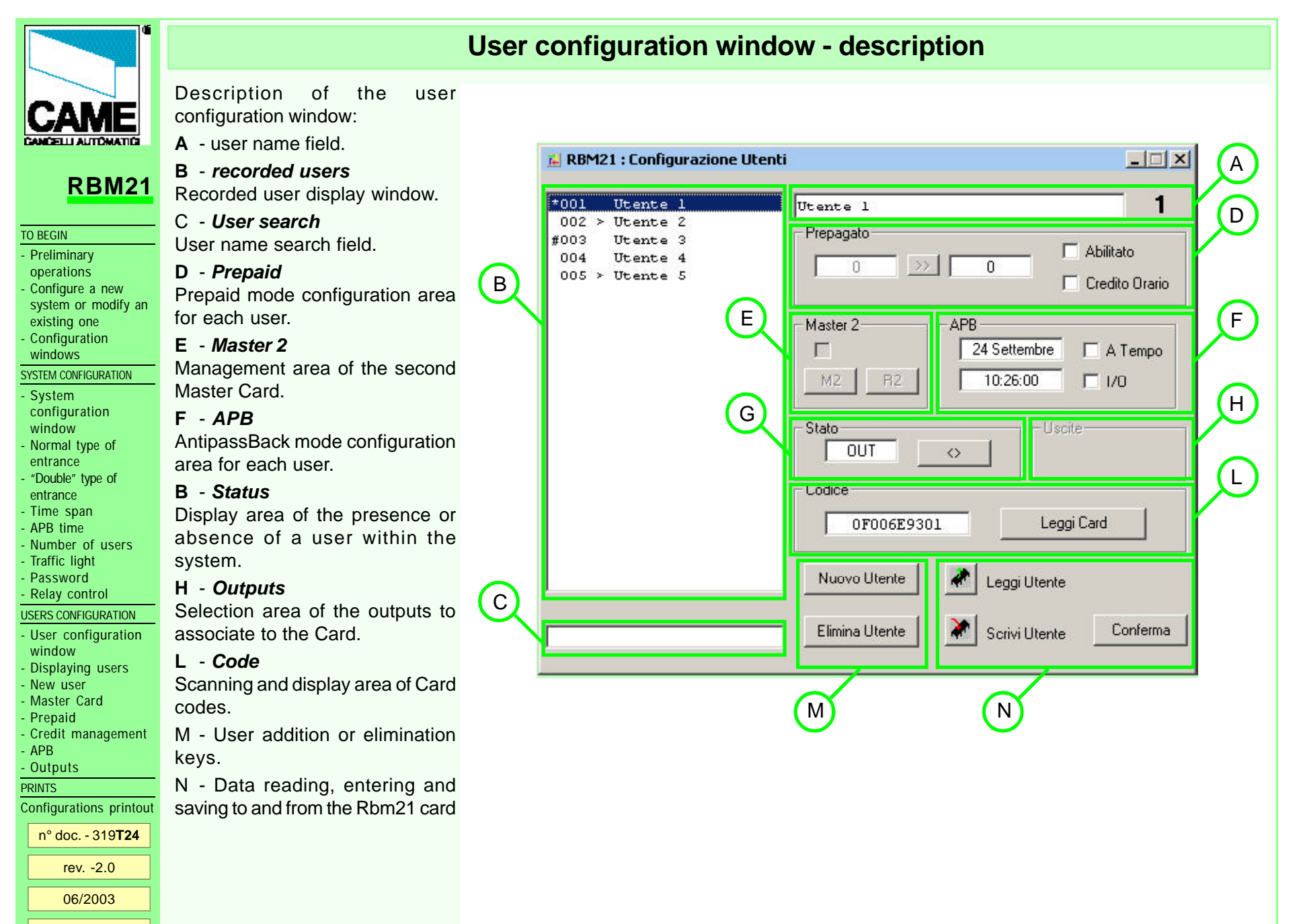

pag. **10** di 19

|                                                   | Displaying users                                                                                                    |  |  |  |  |  |
|---------------------------------------------------|----------------------------------------------------------------------------------------------------|--|--|--|--|--|
|                                                   | In the User Configuration window there are:                                                                                                    |  |  |  |  |  |
| CAME                                              | A - a user name allocation window: the name (optional) can be entered when the user is inserted or at any other time; after                                            |  |  |  |  |  |
| CANCELLI AUTOMATICI                               | entering it, save it by clicking on the Confirmation button;                                                                                                    |  |  |  |  |  |
| RBM21                                             | <b>B</b> - a read-only window where all the saved users appear; the symbols that may appear next to the progressive number or to the name have the following meanings: |  |  |  |  |  |
| TO BEGIN                                          | * primary Master Card (it is always the first Card recorded)                                                                                                    |  |  |  |  |  |
| - Preliminary                                     | # Second Master Card (you may enable or disable any of the following Cards at any time)                                                                                |  |  |  |  |  |
| - Configure a new                                 | > the user is currently present within the system;                                                                                                    |  |  |  |  |  |
| existing one<br>- Configuration                   | C - user name search window: enter the full name or the first letters.                                                                                                 |  |  |  |  |  |
| SYSTEM CONFIGURATION                              |                                                                                                    |  |  |  |  |  |
| - System                                          |                                                                                                    |  |  |  |  |  |
| window                                            | *001 Card master Francesta                                                                                                    |  |  |  |  |  |
| - Normal type of<br>entrance                      | 002 > Carlo<br>#003 Mario                                                                                                    |  |  |  |  |  |
| - "Double" type of                                | 004 Francesca                                                                                                    |  |  |  |  |  |
| - Time span                                       | 005 > Utente S                                                                                                    |  |  |  |  |  |
| - APB time<br>- Number of users                   |                                                                                                    |  |  |  |  |  |
| - Traffic light                                   |                                                                                                    |  |  |  |  |  |
| - Relay control                                   |                                                                                                    |  |  |  |  |  |
| USERS CONFIGURATION                               |                                                                                                    |  |  |  |  |  |
| - User configuration window                       |                                                                                                    |  |  |  |  |  |
| - Displaying users                                |                                                                                                    |  |  |  |  |  |
| <ul> <li>New user</li> <li>Master Card</li> </ul> |                                                                                                    |  |  |  |  |  |
| - Prepaid                                         |                                                                                                    |  |  |  |  |  |
| - Credit management<br>- APB                      |                                                                                                    |  |  |  |  |  |
| - Outputs                                         |                                                                                                    |  |  |  |  |  |
| PRINTS                                            |                                                                                                    |  |  |  |  |  |
| $n^{\circ}$ doc = 319 <b>T24</b>                  |                                                                                                    |  |  |  |  |  |
| rev2.0                                            | Françesca                                                                                                    |  |  |  |  |  |
| 06/2003                                           |                                                                                                    |  |  |  |  |  |
| pag. <b>11</b> di 19                              |                                                                                                    |  |  |  |  |  |

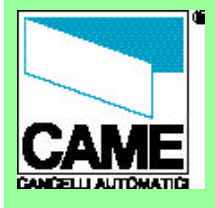

user:

code:

pages)

**2** - enter a name;

1 - click on the *New user* button;

3 - click on the *Read card* button;

Remember to confirm and to write

on Rbm21 each time you make a

select and/or modify in this and in

Conferma

other user configuration areas!

Scrivi Utente

TO BEGIN

Preliminary

operations

Configure a new system or modify an

existing one

Configuration

windows

- SYSTEM CONFIGURATION
- System configuration window

Normal type of entrance

"Double" type of

entrance Time span

- APB time
- Number of users
- Traffic light

Password

Relay control

USERS CONFIGURATION

User configuration window

**Displaying users** 

New user

Master Card Prepaid

Credit management

APB

Outputs

PRINTS

Configurations printout

n° doc. - 319**T24** rev. -2.0

> 06/2003 pag. 12 di 19

# New user

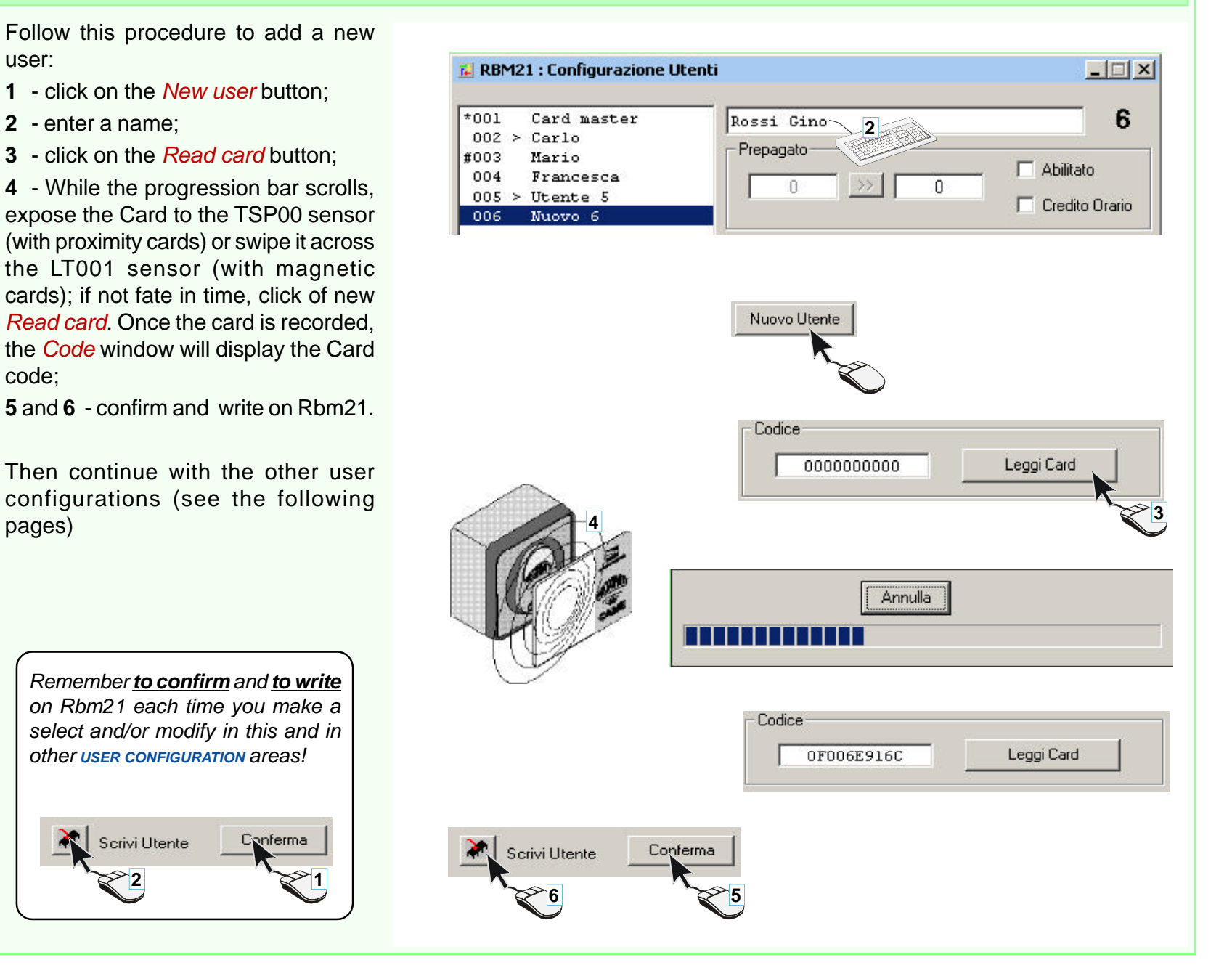

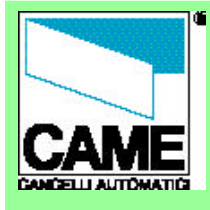

#### TO BEGIN

Preliminary

operations Configure a new

system or modify an existing one

Configuration windows

- SYSTEM CONFIGURATION
- System
- configuration window
- Normal type of entrance
- "Double" type of
- entrance
- Time span APB time
- Number of users Traffic light
- Password
- Relay control
- USERS CONFIGURATION
- User configuration
- window
- **Displaying users**
- New user
- Master Card
- Prepaid
- Credit management
- APB
- Outputs PRINTS
- Configurations printout
- n° doc. 319**T24**
- rev. -2.0
- 06/2003
  - pag. 13 di 19

#### Master Cards are only used as "passepartouts" and for the management of Rbm21 in Stand Alone mode, that is without connecting to the computer.

The software always designates the first Card saved as the Master Card and it is not possible to change it.

It is nevertheless possible to activate a second Master Card simply by selecting and pressing M2 (R2 to remove it); to change it in order to assign it to another User/Card, simply repeat the procedure.

Caution! Master Cards should not be associated with Prepaid or Apb, but only with Outputs (if in normal Entry Type mode).

#### RBM21 : Lonfigurazione Utenti - 🗆 × \*001 Card master Card master 002 > CarloPrepagato Mario #003 Abilitato 004 Francesca 0 0 005 > Utente 5 Credito Orario

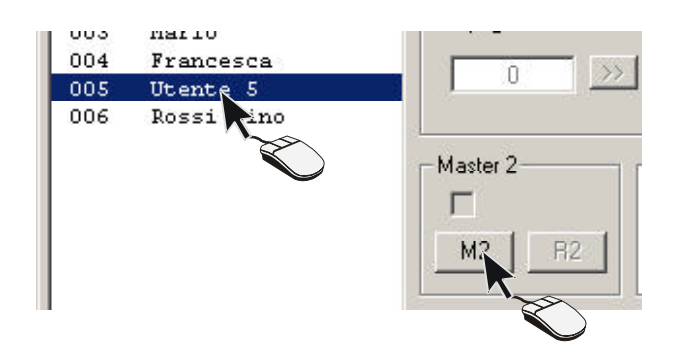

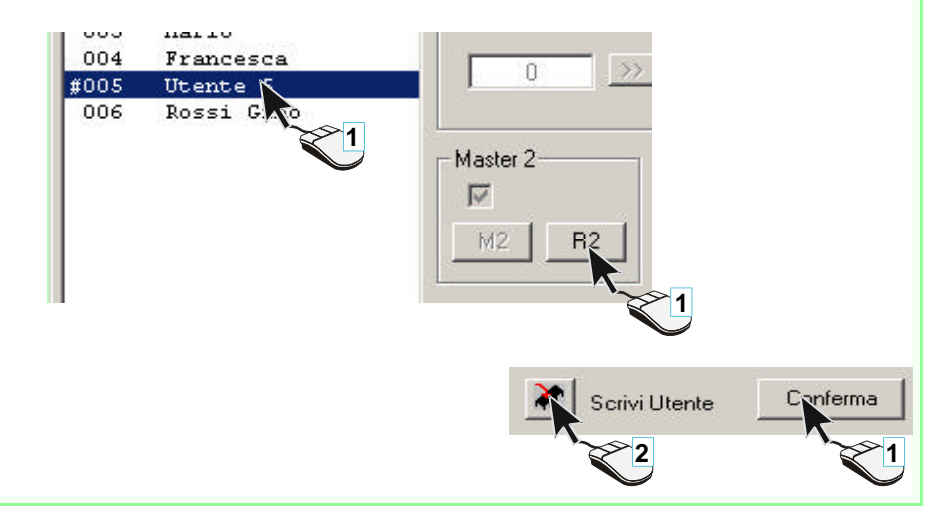

# **Master Card**

Rossi Gino

006

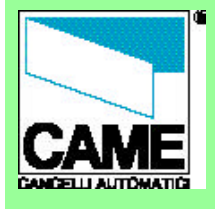

TO BEGIN

- Preliminary

operations - Configure a new

- system or modify an
- existing one - Configuration
- windows
- SYSTEM CONFIGURATION
- System configuration
- window - Normal type of entrance
- "Double" type of entrance
- Time span
- APB time
- Number of users
- Traffic light
- Password
- Relay control

USERS CONFIGURATION

- User configuration window

- Displaying users

- New user

- Master Card
- PrepaidCredit management

- APB

- Outputs

PRINTS

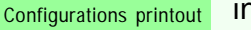

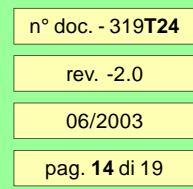

If the user is subject to pay for entrance, first it is necessary to enable the user, then to enter the prepaid credit in the left window and lastly to transfer them to the right window;

in this way a unit of credit will be detracted **each time the user enters**.

If instead it is preferable that the credit be detracted after a certain period of time (defined in SYSTEM CONFIGURATION>TIME SPAN), *Period* must be selected.

With this selection, Rbm21 detracts a unit of credit **each time period** that user stays inside.

# Prepaid

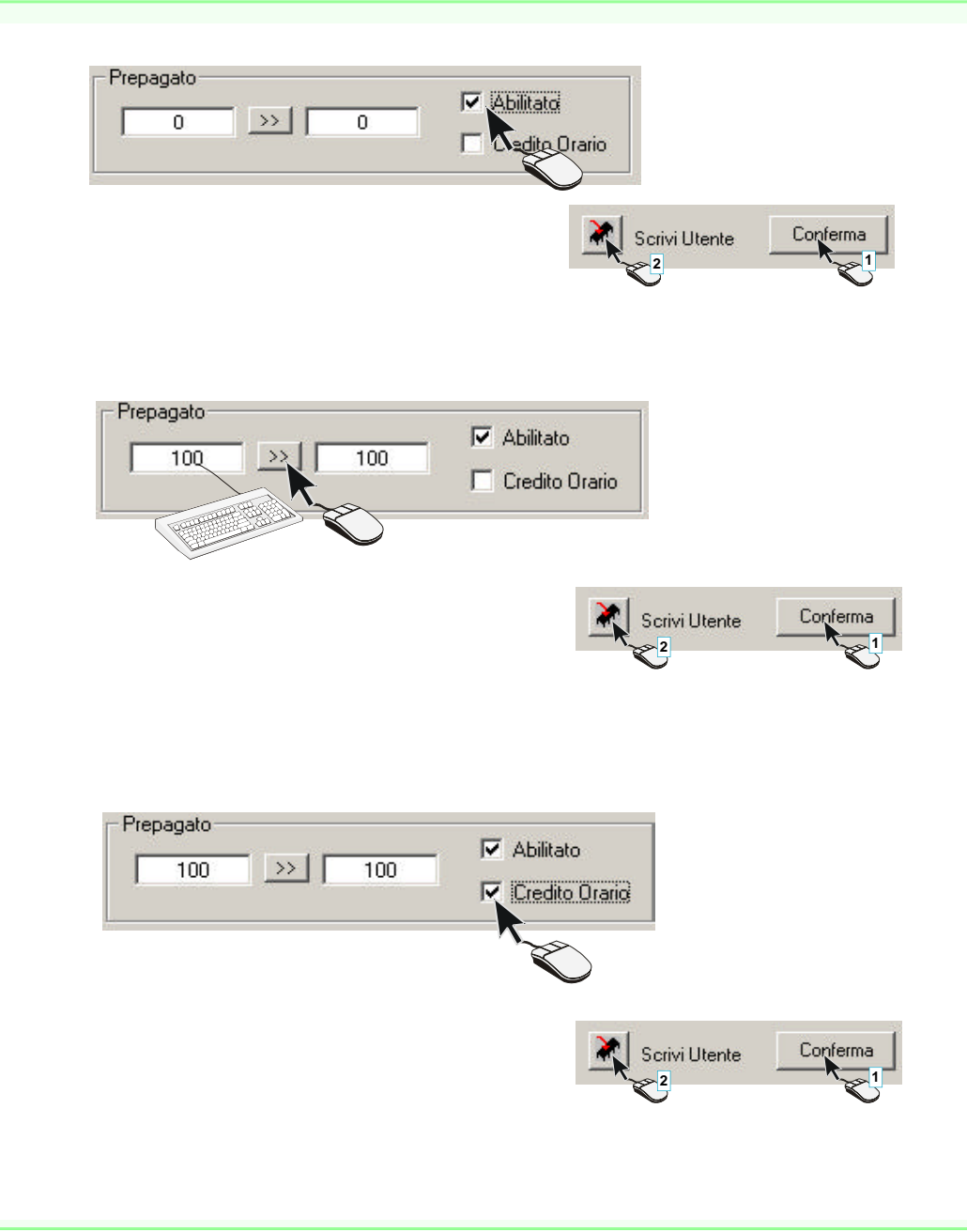

# CAN'STLL AUTOMATICS

# **RBM21**

#### TO BEGIN

Preliminary

- operations Configure a new
- system or modify an existing one
- Configuration
- windows
- SYSTEM CONFIGURATION
- System configuration
- window Normal type of
- entrance "Double" type of
- entrance Time span
- APB time
- Number of users
- Traffic light
- Password
- Relay control
- USERS CONFIGURATION
- User configuration
- window
- Displaying users New user
- Master Card
- Prepaid
- Credit management
- APB
- Outputs PRINTS
- credit). Configurations printout

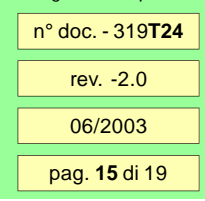

To see the remaining credit of a user, click on Read User after having selected the user and the credit will be displayed in the right field: when the balance is 0. the user is not allowed to enter again until new credit is acquired.

**Credit management** 

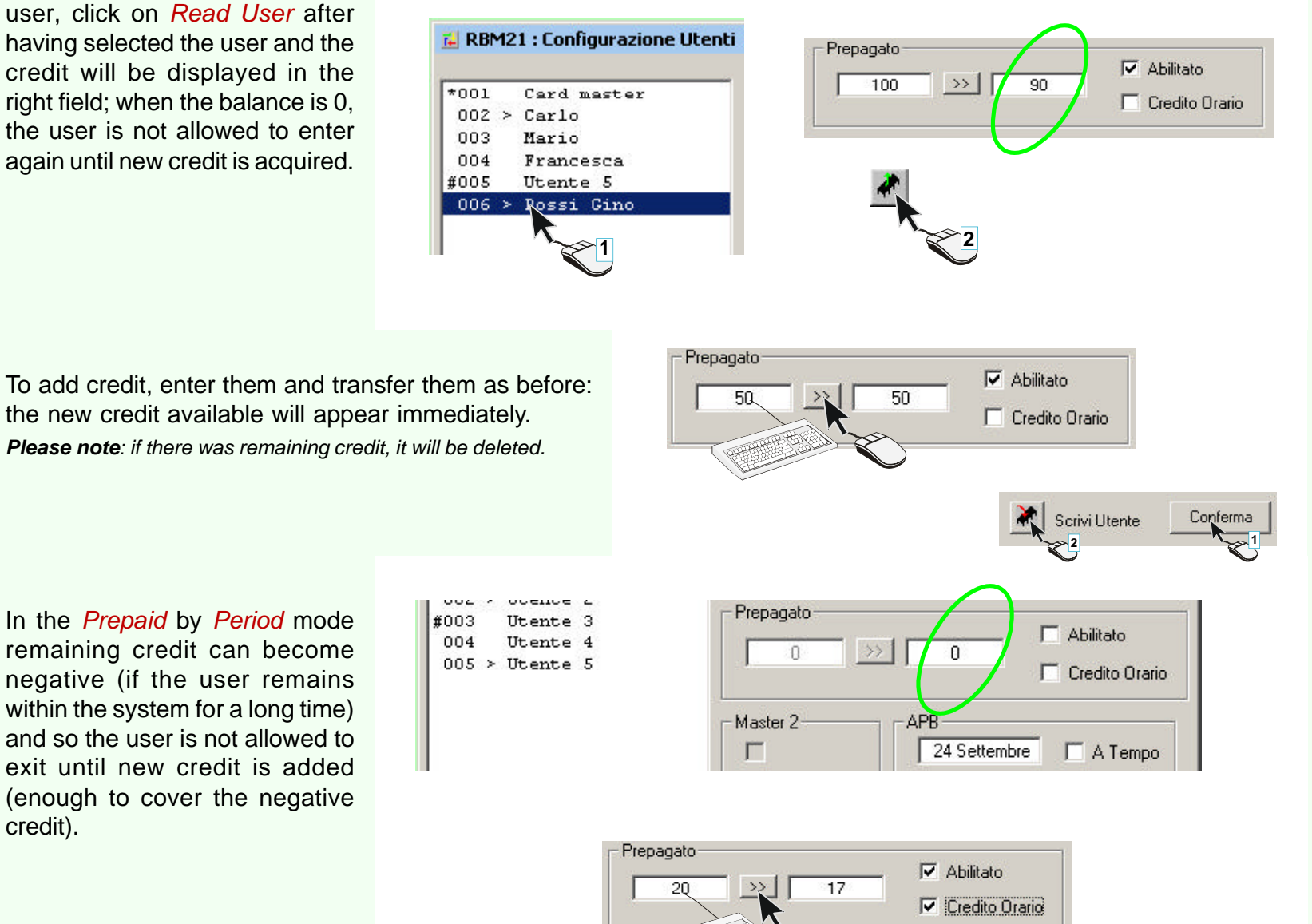

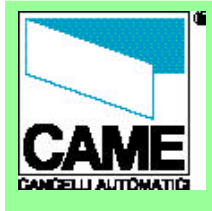

TO BEGIN

- Preliminary

operations

- Configure a new system or modify an

- existing one
- Configuration

windows

- SYSTEM CONFIGURATION
- System configuration
- window - Normal type of

entrance

- "Double" type of entrance

- Time span
- APB time
- Number of users
- Traffic light
- Password

- Relay control

USERS CONFIGURATION - User configuration window

- Displaying users

- New user

- Master Card

- Prepaid - Credit management

- Crean manage - APB

· Outputs

PRINTS

Configurations printout

n° doc. - 319**T24** rev. -2.0

> 06/2003 pag. **16** di 19

The AntipassBack does not allow improper use of a Card (the exchange of cards between users).

To enable a user for entries regulated by APB, either the *Time* mode (a single entry for each period of time set in **SYSTEM CONFIGURATION>APB TIME**) or the *I/O* mode (In/ Out, which restricts entry as long as the user is still present within the system) must be selected.

The date and time that appear in the two fields in the *APB* area refer to the last movement recorded by Rbm21 for the user selected (and it is possible to read if it was an entrance or an exit in the *Status* window); it is updated every time the user data is read.

**Please note**: to update all the users click on Read Rbm21 and answer Si to the software's request.

Lettura Utente(i)

# APB (AntiPassBack)

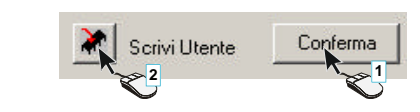

A Tempo

☑ 1/0

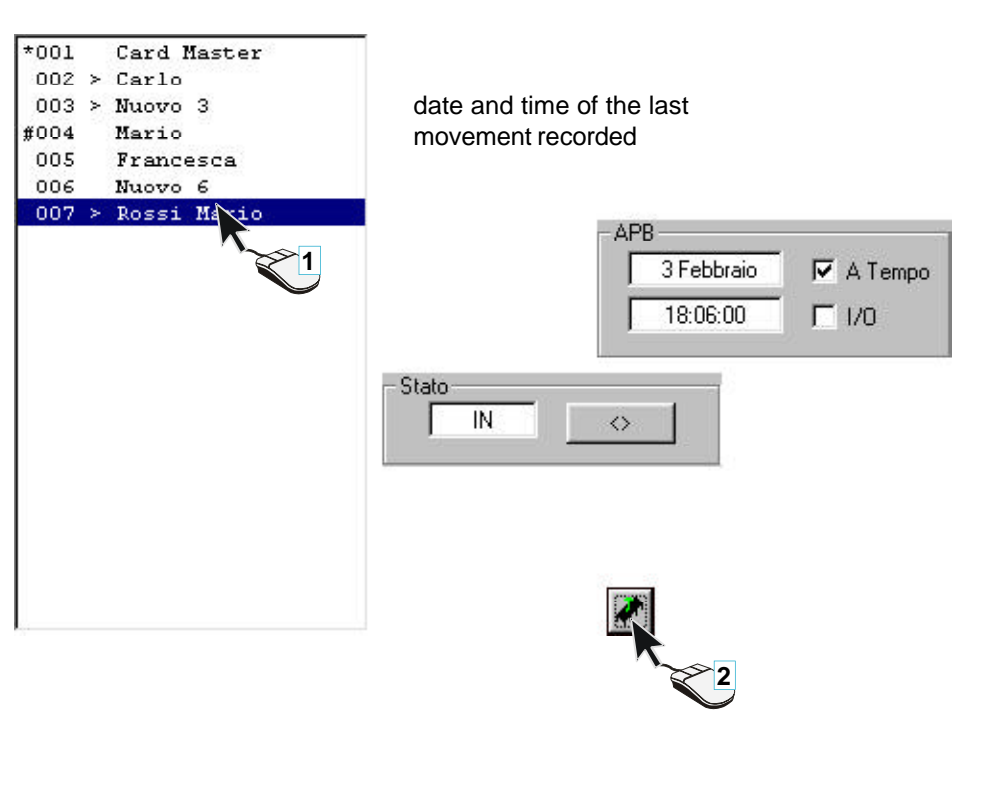

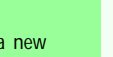

|  |                                                                                                    | Outputs                                                                                                    |                                                                                                |                                                                        |  |  |
|--|----------------------------------------------------------------------------------------------------|----------------------------------------------------------------------------------------------------|------------------------------------------------------------------------------------------------|------------------------------------------------------------------------|--|--|
|  | CONFIGURATION<br>SYSTEM CONFIGURATION<br>System<br>System<br>System<br>System<br>Configuration<br>System<br>Configuration<br>System<br>Configuration                                                                                                    | When a new user (or a new Card)<br>is added, if you decided not to<br>modify the <i>Entry Type</i> suggested<br>by Rbm21 (see SYSTEM<br>CONFIGURATION), you must enable<br>the Card to activate relay 1 or<br>relay 2.<br>You may also select both, for<br>example if automation is<br>connected to one outlet and<br>lights to another. | RBM21 : Configurazione I   Parcheggio Came 2   Tipo Ingresso   Intervallo I   Image: Doppio    | Uscite<br>1 2<br>Scrivi Utente<br>2<br>2<br>2<br>2<br>2<br>2<br>2<br>2 |  |  |
|  | window<br>- Normal type of<br>entrance<br>- "Double" type of<br>entrance<br>- Time span<br>- APB time<br>- Number of users<br>- Traffic light<br>- Password<br>- Relay control<br>USERS CONFIGURATION<br>- User configuration<br>window<br>- Displaying users<br>- New user<br>- Master Card<br>- Prepaid<br>- Credit management<br>- APB<br>- Outputs<br>PRINTS<br>Configurations printout<br>n° doc 319 <b>T24</b><br>rev2.0<br>06/2003<br>pag. <b>17</b> di 19 | If the <i>Double Entry Type</i> is chosen instead, the <i>Output</i> area will not be active.                                                                                                    | RBM21 : Configurazione Impia<br>Parcheggio Came 2<br>Tipo Ingresso Intervallo Orario<br>Doppio | Uscite                                                                 |  |  |

# 

#### RBM21

#### TO BEGIN

- Preliminary
- operations - Configure a new
- system or modify an
- existing one
- Configuration
- windows
- SYSTEM CONFIGURATION
- System configuration window
- Normal type of entrance
- "Double" type of
- entrance
- Time span - APB time
- APB time - Number of users
- Traffic light
- Password
- Relay control

#### USERS CONFIGURATION

- User configuration window
- Displaying users
- New user
- Master Card
- Prepaid
- Credit management
- Outputs
- PRINTS

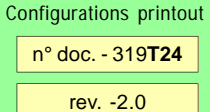

06/2003 pag. **18** di 19 By clicking on the Credits Management pushbutton, the system configuration window enlarges and the token credit discharge configuration window appears, which allows us to associate the discharge of the credits with sensors that are linked to the relay as follows:

S1--> OUT 1 relay S2--> OUT 2 relay S3-S4-->Parking relay

The dischargeable credits range from 0 to 100 Works only with prepaid and positive credits, and they are set by clicking with the mouse until reaching the value desired

.N.B. Setting Dip No. 2 to ON inhibits the normal operation of RBM21 including also the parking function (Dip 21), whereas all the operations with the master pass are enabled password

# **Management credits**

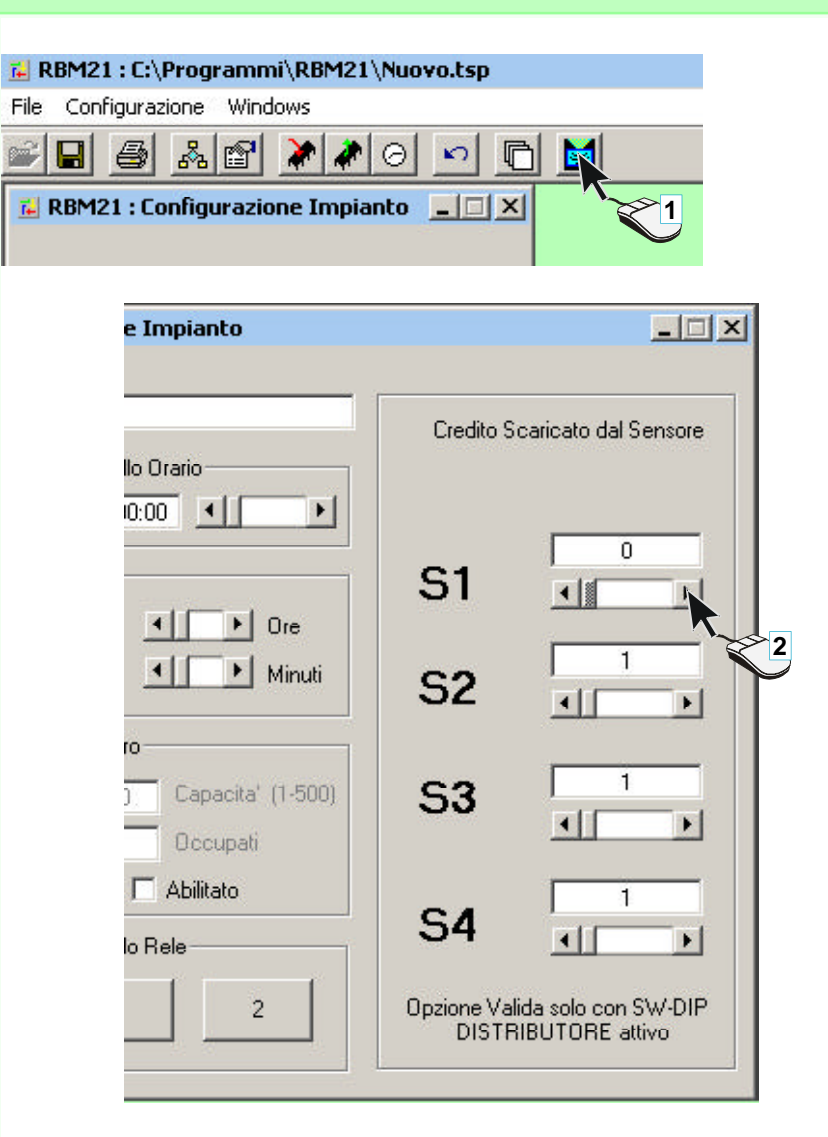

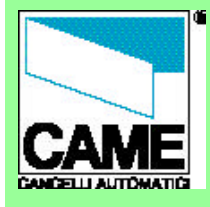

#### TO BEGIN

- Preliminary
- operations
- Configure a new
- system or modify an
- existing one
- Configuration
- windows
- SYSTEM CONFIGURATION
- System configuration window
- Normal type of entrance
- "Double" type of
- entrance - Time span
- APB time
- Number of users
- Traffic light
- Password
- Relay control
- USERS CONFIGURATION
- User configuration window
- Displaying users
- New user
- Master Card
- Prepaid
- Credit management
- APB
- Outputs
- PRINTS
- Configurations printout

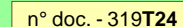

- rev. -2.0
- 06/2003

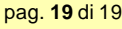

Click on the *Print* button to print the configuration of the system and of all the saved users, with their respective selections.

**Please note**: The software directs the print input to the default Windows printer, so you should test the status and the properties of the default printer; as for single-sheet printers (not continuous sheet), we recommend selecting an A4 <u>Horizontal</u> sheet and suitable margins in the printer's properties.

# **Printout of configurations**

#### RBM21 : C:\Programmi\RBM21\P

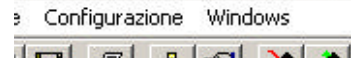

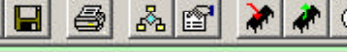

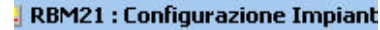

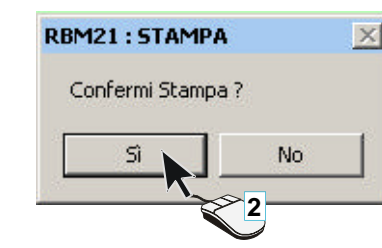

CAME Cancelli Automatici spa : CONFIGURAZIONE IMPIANTO REM21 Data : 17-11-2003 14:49:19 File : C:\Programmi\REM21\Parcheggio test01.tsp Nome Impianto : Parcheggio test01 Numero Utenti : 0 / 500 Tempo APB : 00:00:00 Intervallo Orario : 00:00:00 Capacita' Impianto : 500 Posti Occupati : 0

Configurazione Ingressi : Singolo Codice Locale : 123

#### LISTA UTENTI

\_\_\_\_\_ Pos, Nome Utente | APB | APBT | PREP | PRET | Ν. 2) 3) 4) 5) #005 Utente 5--------------6) 7) 8) 91